# Introduction to HEC-RAS

CORINNE HORNER, E.I.T.

DECEMBER 7, 2016

#### Overview

Introduction to Software and Capabilities

**Computational Procedures** 

1-D Steady Flow Example

Applications

**Graduate Experience** 

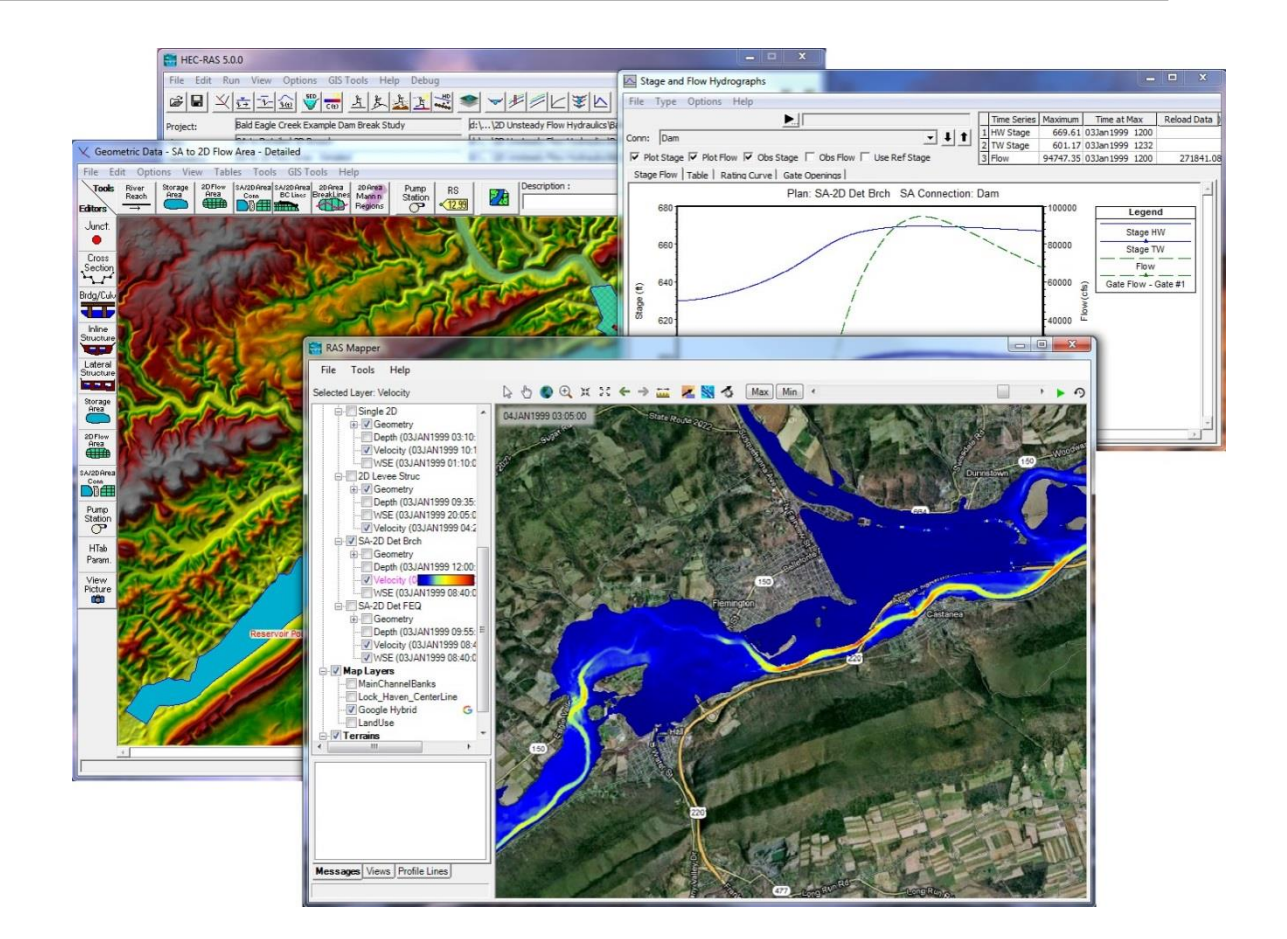

# Introduction

Hydraulic Engineering Center's-River Analysis System (HEC-RAS)

US Army Corps of Engineers (USACE)

Download: http://www.hec.usace.army.mil/software/hec-ras/

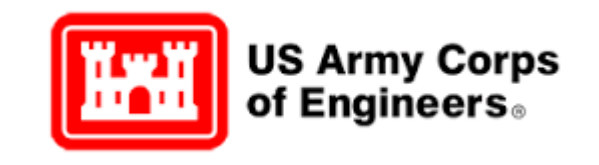

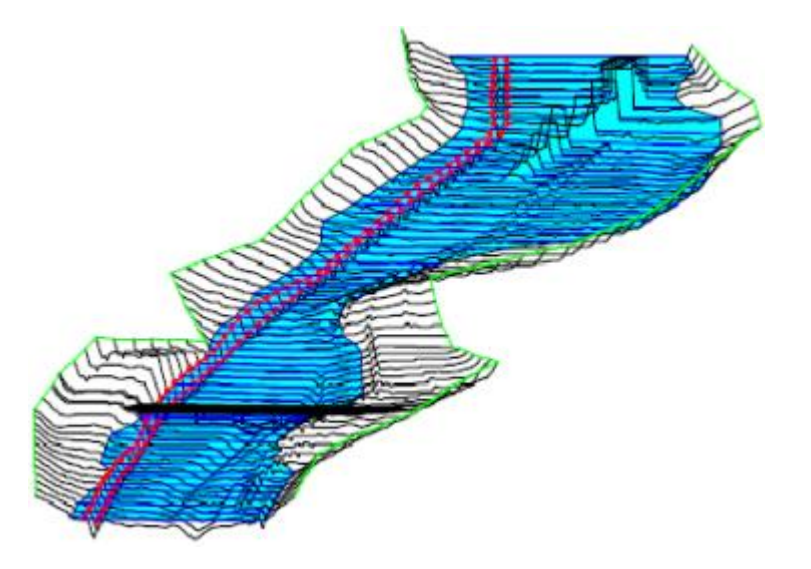

# Introduction

Allows user to perform 1-D, steady flow, 1 and 2-D unsteady flow, and sediment/mobile bed transport computations as well as water temperature and quality modeling

Software package includes:

- Graphical user interface (GUI)
- Hydraulic analysis components
- Data storage and management
- Graphics generation
- Report generation

# Hydraulic Analysis Capabilities

Steady flow water surface profiles

1-D and 2-D unsteady flow simulation

Sediment transport/movable boundary conditions

Water quality analysis

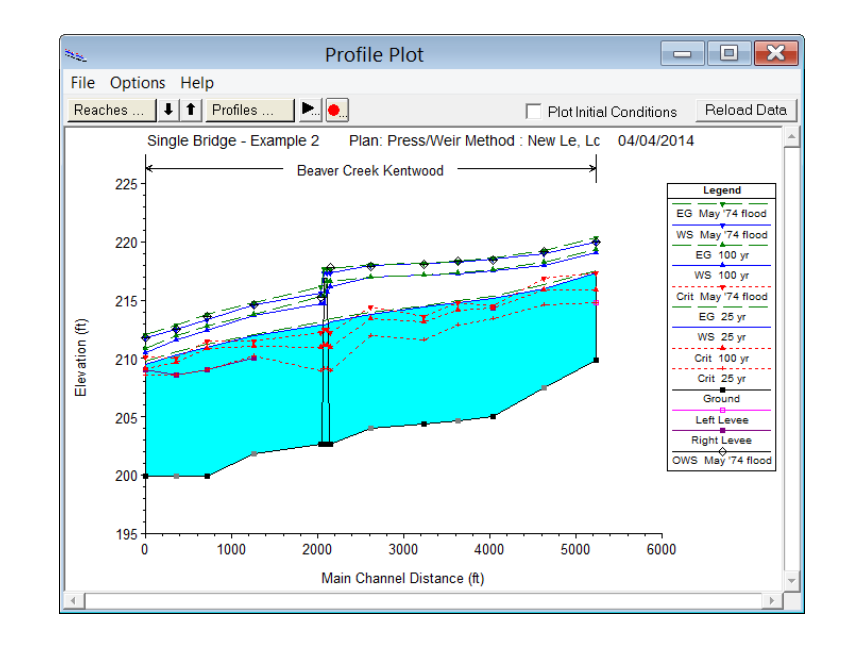

#### **Steady Flow**

One-dimensional energy equation:

$$z_2 + y_2 + \alpha_2 \frac{{v_2}^2}{2g} = z_1 + y_1 + \alpha_1 \frac{{v_1}^2}{2g} + h$$

- Z= elevation of channel inverts
- Y= depth of water
- v= average velocity
- g= gravitational acceleration
- α= velocity weighting coefficients
- h<sub>e</sub>= energy head loss

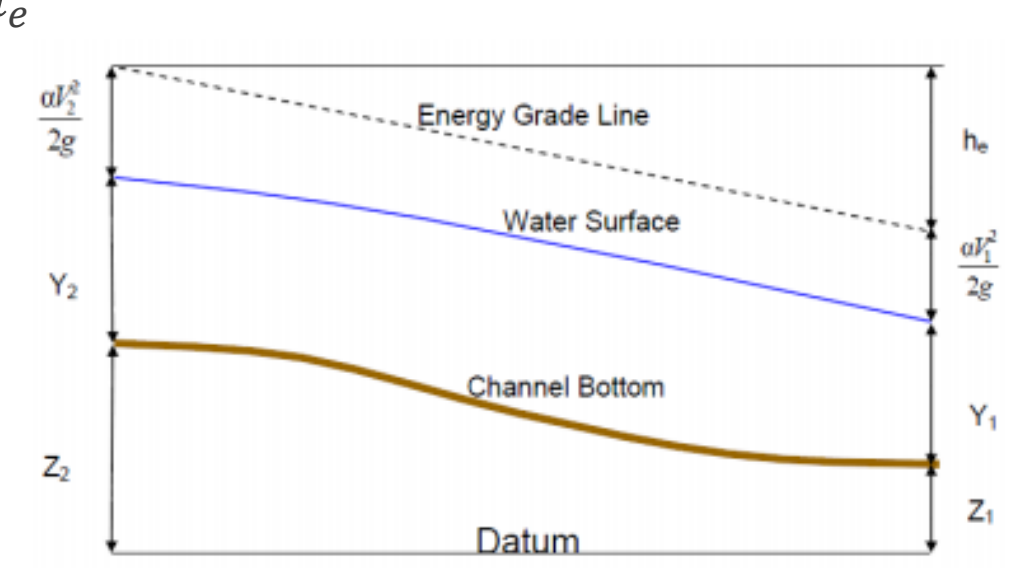

Energy losses,  $\rm h_e$ 

- Friction: Manning's Equation
- Contraction/expansion: contraction coefficient

$$h_e = L\overline{S_f} + C \left| \frac{\alpha_1 v_1^2}{2g} - \frac{\alpha_2 v_2^2}{2g} \right|$$

L=discharge weighted reach length

S<sub>f</sub>=representative friction slope between two sections

C=contraction/expansion coefficient

Continuity equation:

$$v_1 A_1 = v_2 A_2$$

Manning's Equation:

$$Q = K S_f^{1/2}$$
$$K = \frac{1}{n} R_h^{2/3} A$$

v=average flow velocity

A=cross-sectional area

Q= flow

n=Manning's coefficient

R<sub>h</sub>=hydraulic radius

S<sub>f</sub>=friction slope

K=conveyance

Uses standard step method to compute water surface along reach:

- Iterative technique that calculates water surface elevation using two adjacent cross-sections
- Assumes 1-D steady, gradually varied flow
- Constant velocity and horizontal water surface across channel sections
- Requires known cross-sections along reach
- Solves the energy equation section by section

$$\Delta x = \frac{\left(y_2 + \alpha_2 \frac{v_2^2}{2g}\right) - \left(y_1 + \alpha_1 \frac{v_1^2}{2g}\right)}{S_f - S_o}$$

Standard step general procedure:

- Assume initial water surface elevation
  - If supercritical flow regime: assume WS at an upstream cross section
  - If subcritical flow regime: assume WS at a downstream cross section
- Use resulting cross section geometry to calculate conveyance and velocity head
- Compute representative friction slope and energy losses
- Solve 1-D energy equation for water surface at cross-section 2
- Compare assumed value with calculated value and iterate until values agree within a user-specified tolerance (usually 0.01 ft)

Program is constrained by a maximum number of iterations for balancing WS

Common sources of error:

- Too few cross-sections
- Inadequate cross-sectional data
- Incorrect boundary condition specified
  - supercritical, subcritical, critical

Rapidly Varied Flow: Momentum Equation

Unsteady Flow: full dynamic Saint-Venant Equation

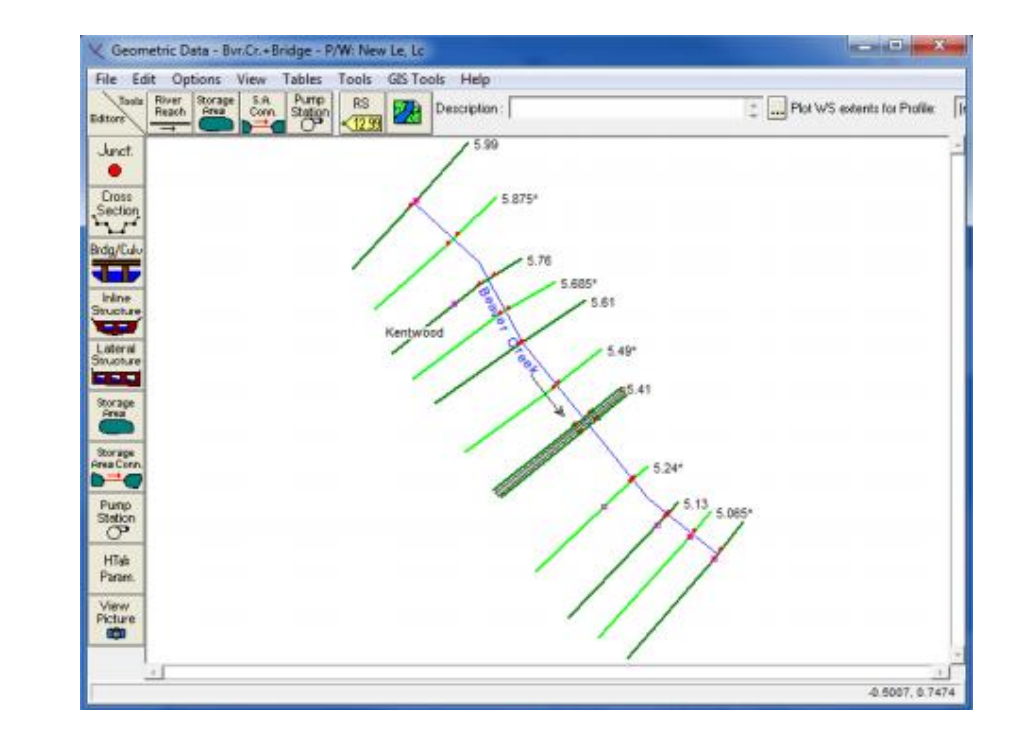

# Steady Flow Data Requirements

#### Geometric:

- River system schematic
- Hydraulic geometry
- Reach length
- Hydraulic structures and obstructions

#### Coefficients:

- Manning's n
- Contraction coefficient, C

#### Steady Flow:

- Discharge
- Flow regime
- Boundary conditions

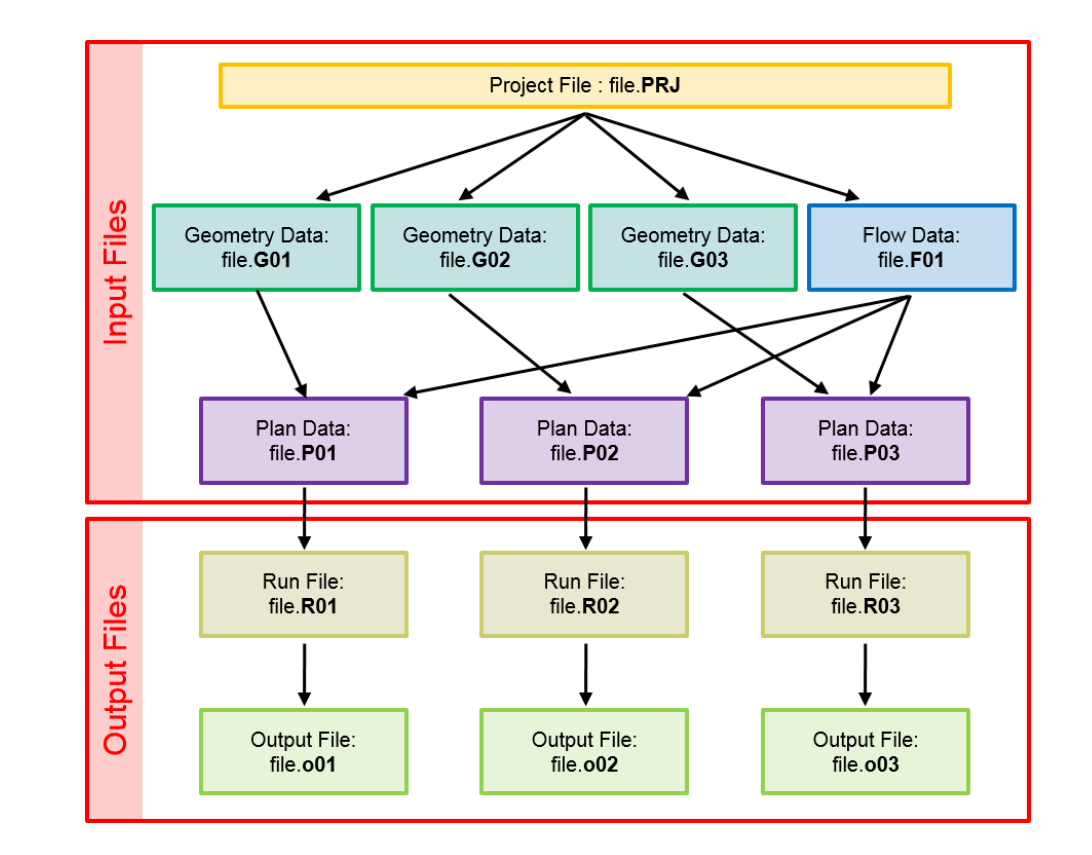

# 1-D Steady Flow Example

#### 1) Start a new project

- 2) Enter geometric and flow data
- 3) Perform hydraulic calculations
- 4) View Results

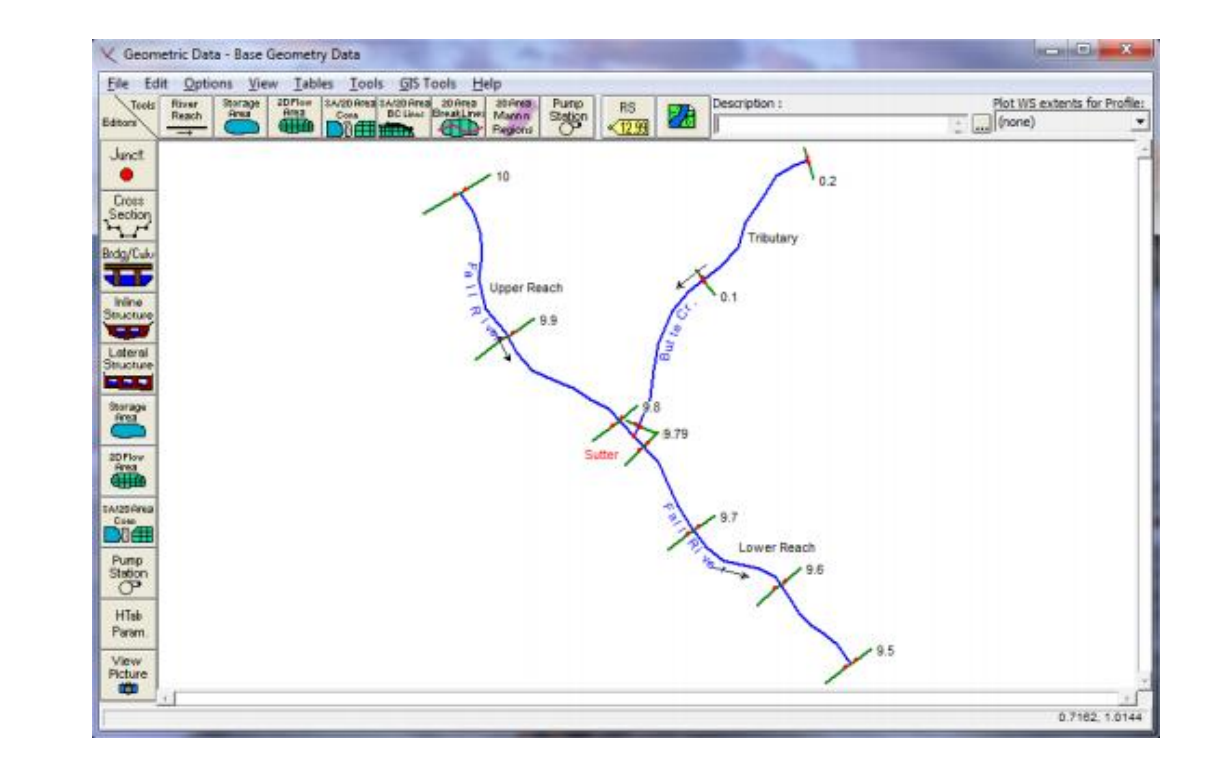

### Example: Start a New Project

Back

Open HEC-RAS 5.0.0 (available on computers in Engineering computer labs)

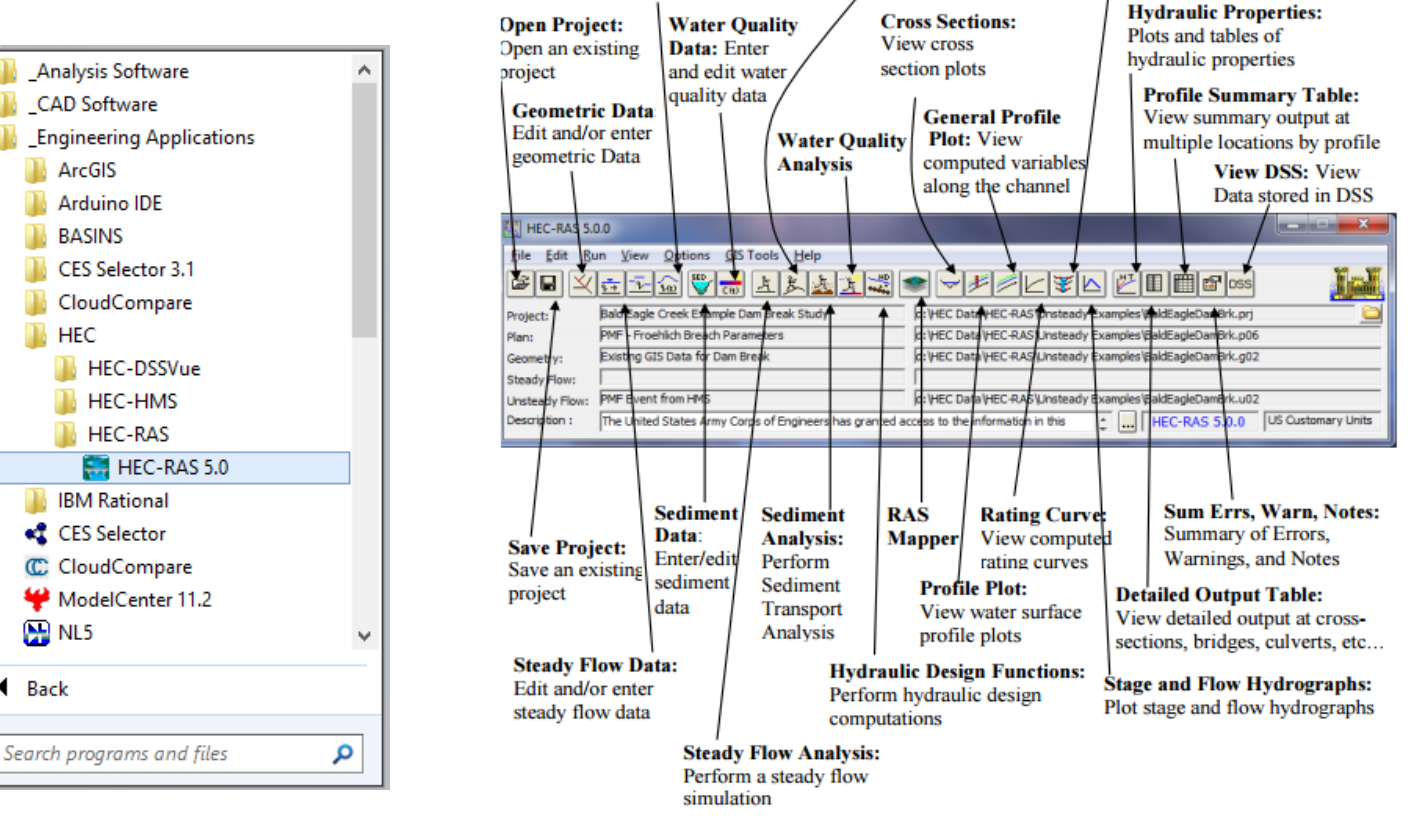

Unsteady Flow Data: Unsteady Flow Analysis:

simulation

Perform an unsteady flow

Edit and/or enter

unsteady flow data

XYZ Perspective Plot:

View 3D multiple cross

section plot

# Example: Start a New Project

#### Start a New Project

Select drive and directory to work in and enter the project title and file name

| 8    |                                            | HEC-RAS 5.0.0 – 🗆 🗙                   |    |                         |                   |                   |                            | New Project   |                   |                                 |              |
|------|--------------------------------------------|---------------------------------------|----|-------------------------|-------------------|-------------------|----------------------------|---------------|-------------------|---------------------------------|--------------|
| File | Edit Run View Options GIS Tools Help       |                                       |    | - F [                   | Til.              |                   |                            | Ele Nese      | Colored Colder    | Default Drainst Felder          | Degements    |
|      | New Project                                | 💐 🗢 🤟 🗏 🛛 🗸 🖉 🖬 🛅 🗗 oss 🛛 🛛 🚺         | Li | $\overline{\mathbf{x}}$ |                   |                   |                            | File Name     | Selected Folder   | Default Project Polder          | Documents    |
|      | Open Project                               |                                       | H  | 7                       | HECRAS Present    | ation             |                            | [Example.pr]  | U:\chorner        |                                 |              |
|      | Save Project                               |                                       |    |                         |                   |                   |                            |               | 🔄 U: \            |                                 |              |
|      | Save Project As                            | · · · · · · · · · · · · · · · · · · · |    |                         |                   |                   |                            |               | Chorner           |                                 |              |
|      | Rename Project Title                       |                                       |    |                         |                   |                   |                            |               |                   |                                 |              |
|      | Delete Project                             |                                       |    | :                       |                   |                   |                            |               |                   |                                 |              |
|      | Project Summary                            | 👌 🛄 US Customary Units                |    | w:                      |                   |                   |                            |               |                   |                                 |              |
|      | Import HEC-2 Data                          |                                       |    |                         |                   |                   |                            |               |                   |                                 |              |
|      | Import HEC-RAS Data                        |                                       |    | -                       |                   |                   |                            |               |                   |                                 |              |
|      | Generate Report                            |                                       |    |                         |                   |                   |                            |               |                   |                                 |              |
|      | Export GIS Data                            |                                       |    |                         |                   |                   |                            |               |                   |                                 |              |
|      | Export to HEC-DSS                          |                                       |    |                         |                   |                   |                            |               |                   |                                 |              |
|      | Restore Backup Data                        |                                       |    |                         |                   |                   |                            |               |                   |                                 |              |
|      | Debug Report (compress current plan files) |                                       |    |                         |                   |                   |                            |               |                   |                                 |              |
|      | Exit                                       |                                       |    |                         | ОК                | Cancel            | Help                       | Create Folder | 🖃 u: D\nasstr     | pre.engr.colostate.edu\stud     | ents\GRAD1 💌 |
|      |                                            |                                       |    |                         | Set drive and pat | h, then enter a r | new project title and file | e name.       | ) _a_ ar [((ilasa | s ereng, resissibilitereda plad |              |

### Click Edit > Geometric Data... or press

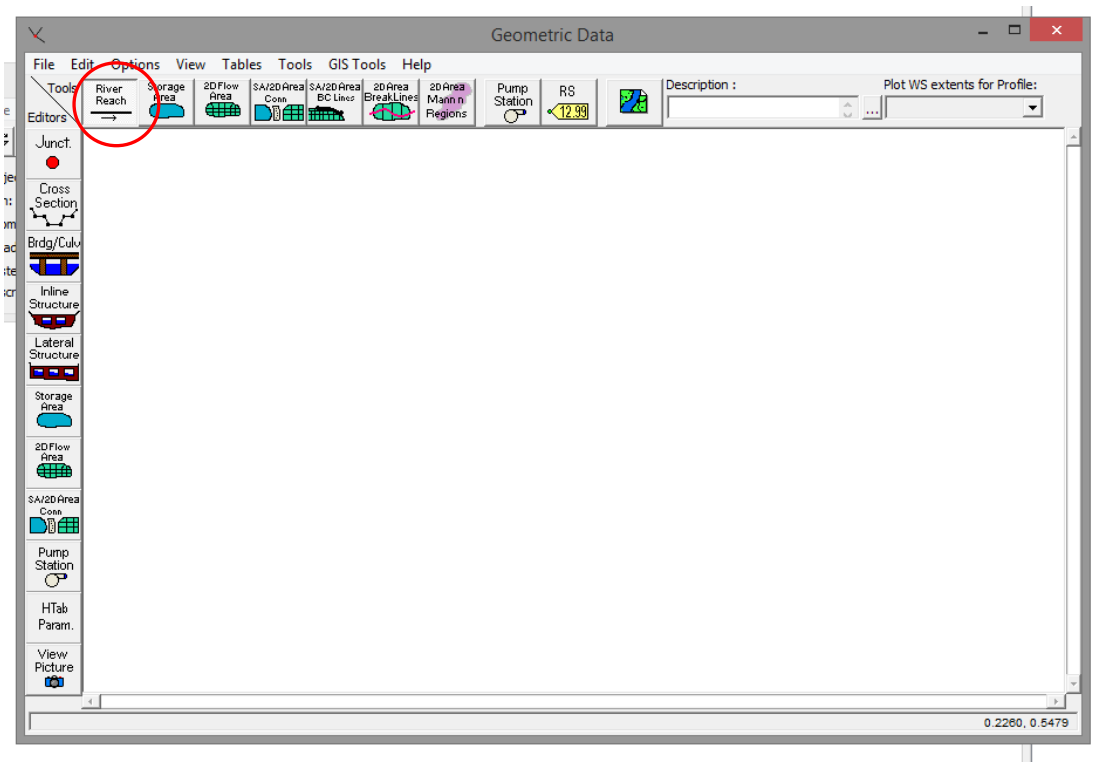

Draw the river schematic, naming each river, reach, and junction

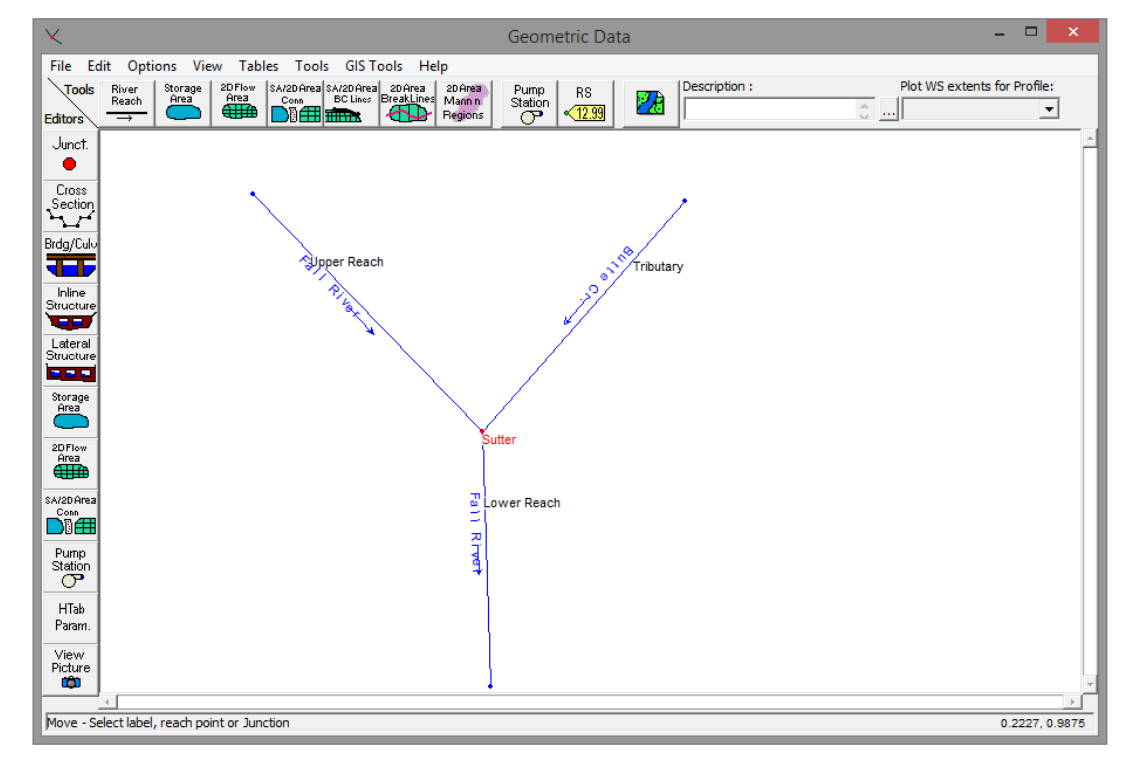

# Click Cross Section button

#### Enter cross-sectional data, downstream reach lengths, and coefficients

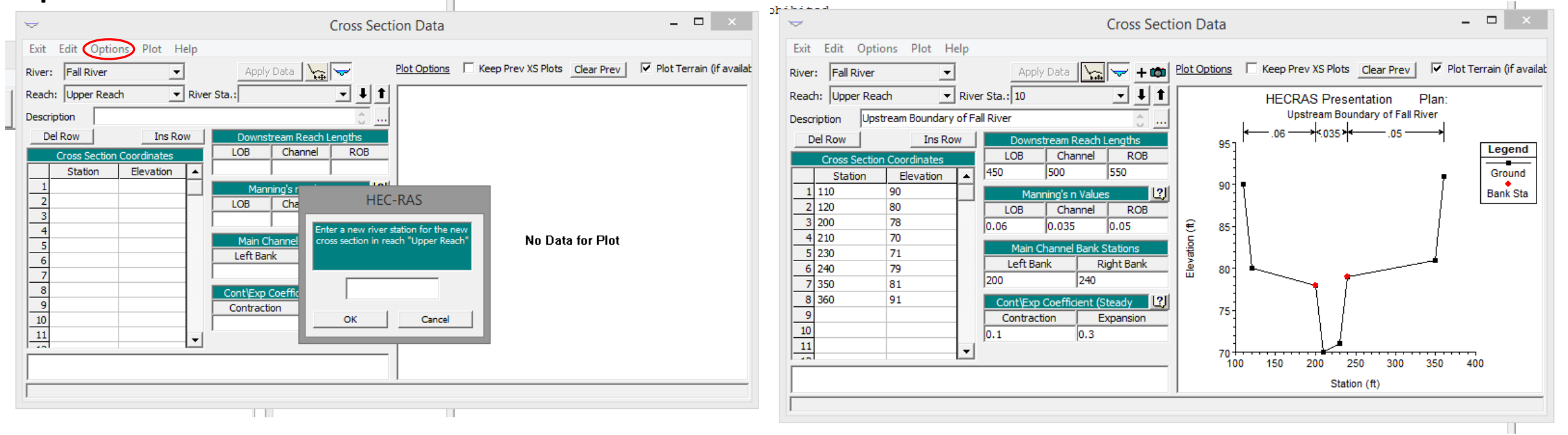

Use this cross section to create remaining cross sections in example.

**Options > Copy Current Cross Section...** 

**Options > Adjust Elevations**: can adjust all cross-section elevations by +/-

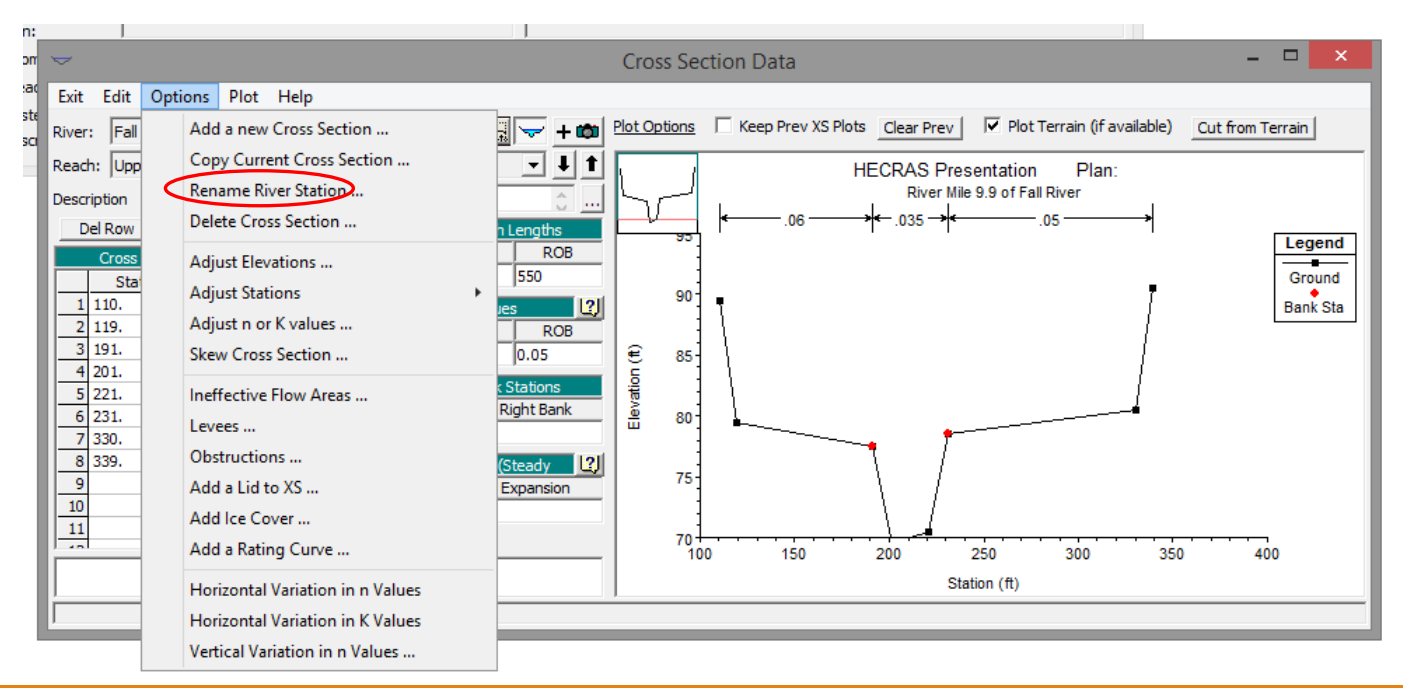

**Options > Adjust Stations**: can reduce/extend overbanks by certain percentage by adjusting the stationing

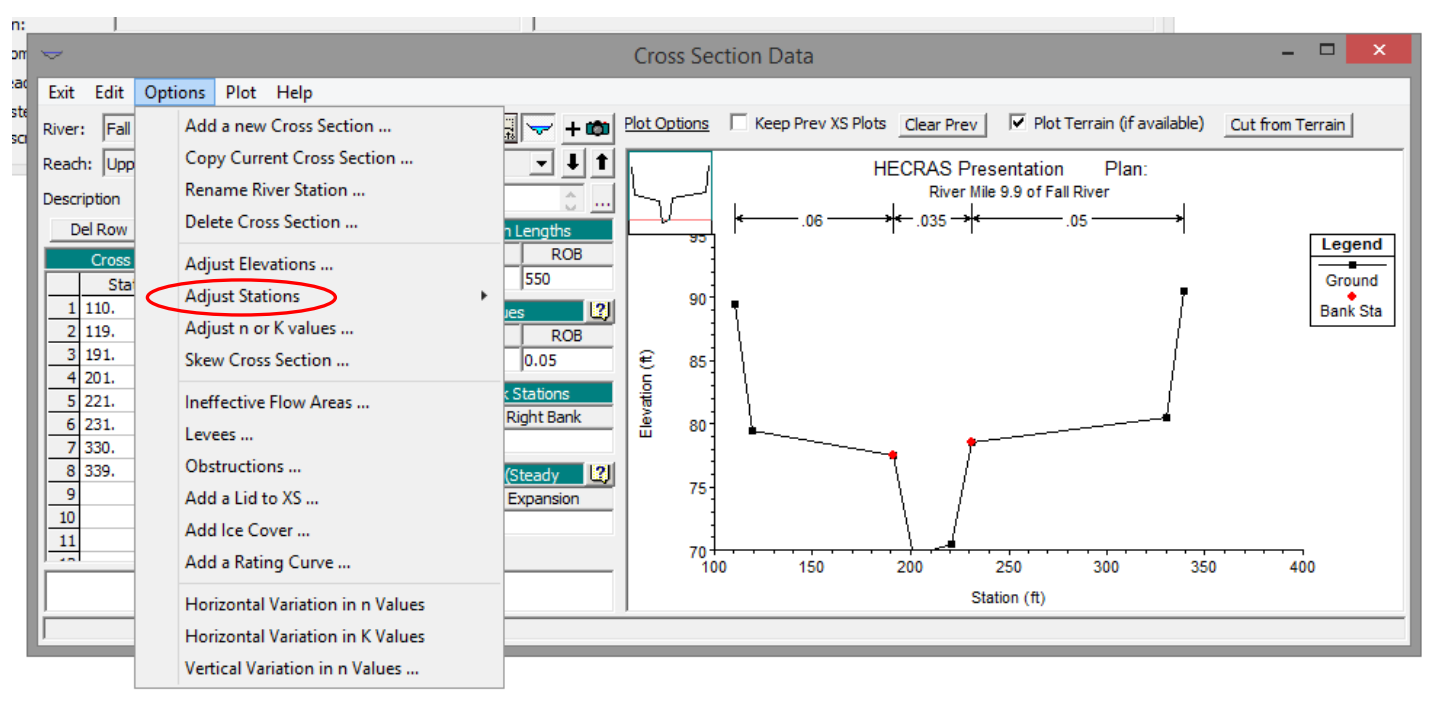

Create remaining cross-sections using these tools and the specifications below:

| Cross Section |            | Adjusted  | Adj       | usted Static | oning      | Downstream Reach Lengths |         |            |  |  |
|---------------|------------|-----------|-----------|--------------|------------|--------------------------|---------|------------|--|--|
| Reach         | River Sta. | Elevation | Left O.B. | Channel      | Right O.B. | Left O.B.                | Channel | Right O.B. |  |  |
| Upper         | 9.8        | -0.4      | 0.8       | -            | 0.8        | 0                        | 0       | 0          |  |  |
| Lower         | 9.79       | -0.1      | 1.2       | 1.2          | 1.2        | 500                      | 500     | 500        |  |  |
| Lower         | 9.7        | -0.5      | 1.2       | 1.2          | 1.2        | 500                      | 500     | 500        |  |  |
| Lower         | 9.6        | -0.3      | -         | -            | -          | 500                      | 500     | 500        |  |  |
| Lower         | 9.5        | -0.2      | -         | -            | -          | 0                        | 0       | 0          |  |  |
| Butte Cr.     | 0.1        | -0.6      | -         | -            |            | 500                      | 500     | 500        |  |  |
| Butte Cr.     | 0.0        | -0.3      | -         | =            | -          | 0.0                      | 0.0     | 0.0        |  |  |

\*Be sure to Apply Data after editing each new cross section

Save cross-sectional geometry: go to the Geometric Data window > click **File** > **Save Geometry Data As** > enter a title > press **OK** 

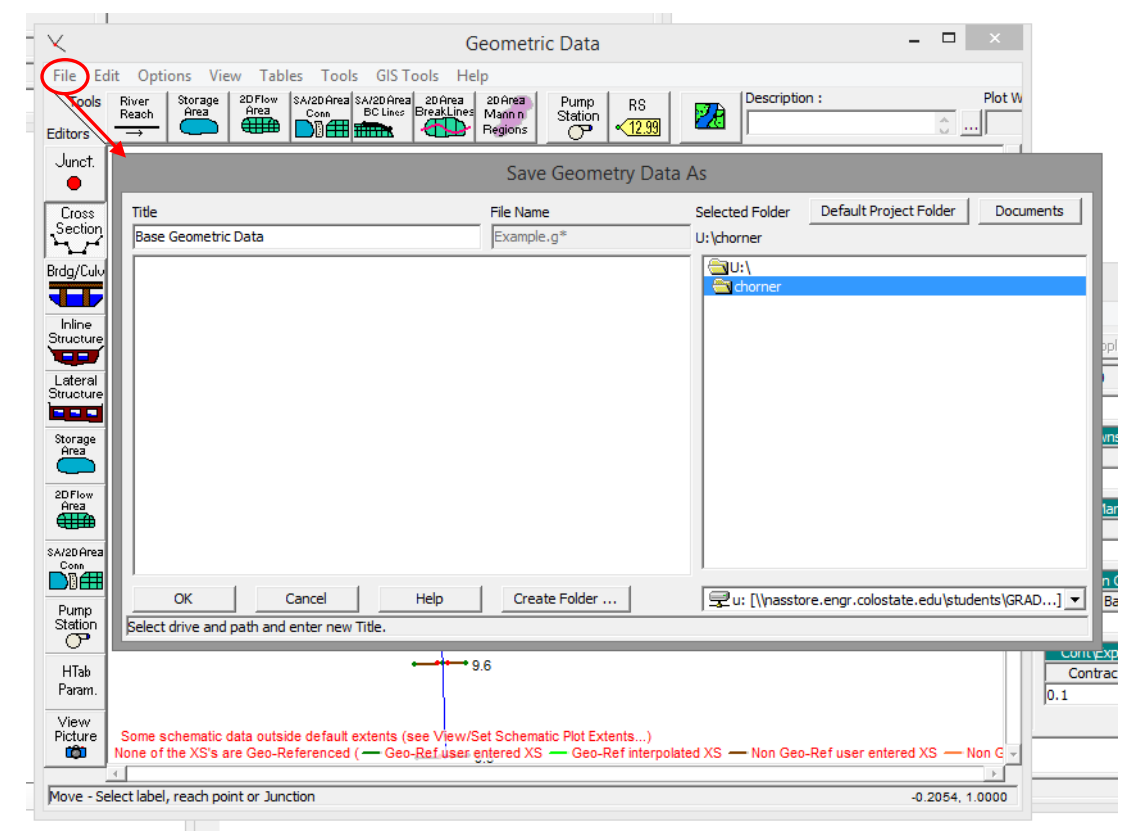

Enter Junction data by clicking the **Junct.** button

- the energy equation will be used to compute the water surface through the junction
- If the momentum equation is selected, you will be able to enter an angle of flow for one or more reaches flowing into or out of the junction

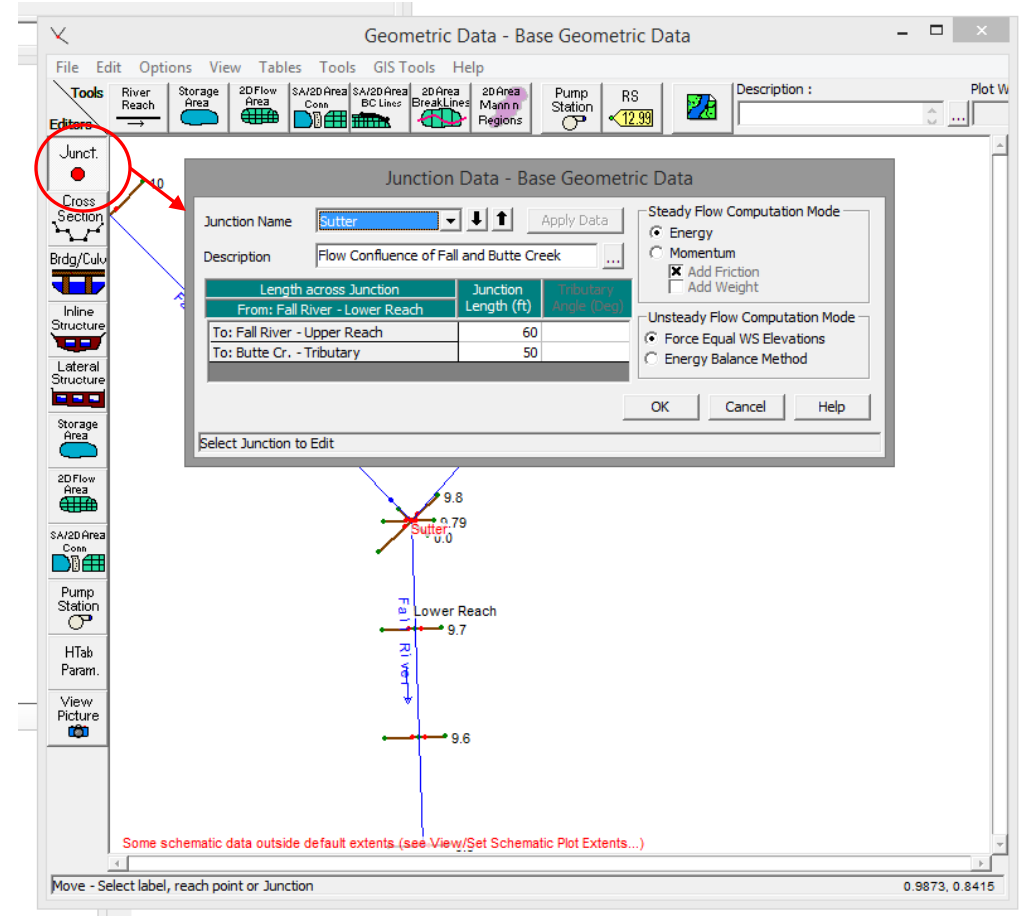

# Example: Enter Steady Flow Data

| <b>8</b> |                                         | HEC-RAS 5.0.0                                       | - <b>-</b> ×           |
|----------|-----------------------------------------|-----------------------------------------------------|------------------------|
| File Ed  | t Run View Options GIS Tools Help       | _                                                   |                        |
| œ₽       | Geometric Data                          | : * < #   < < < < > < < < < < < < < < < < < < <     | I will                 |
| Projec   | Steady Flow Data                        | U:\Example.prj                                      |                        |
| Plan:    | Quasi Unsteady Flow (Sediment Analysis) |                                                     |                        |
| Geom     | Unsteady Flow Data                      | by chorner (Example.g01 $\frac{\pi}{q \rightarrow}$ |                        |
| Stead    | Sediment Data                           | File Ontions Help                                   |                        |
| Unste    | Water Quality Data                      | The options help                                    |                        |
| Descri   | Hater equality bate in                  | Enter/Edit Number of Profi                          | iles (32000 max): 3 Re |

Enter steady flow data by clicking **Edit** in your HEC-RAS main window > click **Steady Flow Data...** > Change Number of Profiles to 3 > Select River Station 9.6 of the Lower Reach of Fall River using the drop down windows and click **Add A Flow Change Location** > click **Reach Boundary Conditions...** to enter required boundary conditions

| <u>v</u><br>¶→ |                                                                                     |                 |             | Ste           | eady Flow  | Data          |                      | - 🗆 🗙 |  |  |  |
|----------------|-------------------------------------------------------------------------------------|-----------------|-------------|---------------|------------|---------------|----------------------|-------|--|--|--|
| File           | e Options Helj                                                                      | p               |             |               |            |               |                      |       |  |  |  |
| Ent            | Enter/Edit Number of Profiles (32000 max): 3 [Reach Boundary Conditions] Apply Data |                 |             |               |            |               |                      |       |  |  |  |
|                |                                                                                     | Loc             | ations of F | low Data Char | iges       |               |                      |       |  |  |  |
| Riv            | er Fall River                                                                       | -               |             |               |            | A             | dd Multiple          |       |  |  |  |
|                |                                                                                     |                 | and the Co  |               |            | dd A Elow Cha | ngo Location         |       |  |  |  |
| Rea            | acre ILower Reach                                                                   |                 | ver sta. U  | 3.0           | <b>V</b> A | uu a riow cha | nge Locauon          |       |  |  |  |
|                | Flow C                                                                              | hange Location  |             |               |            | Profile N     | lames and Flow Rates |       |  |  |  |
|                | River                                                                               | Reach           | RS          | PF 1          | PF 2       | PF 3          |                      |       |  |  |  |
| 1              | Fall River                                                                          | Upper Reach     | 10          | 500           | 2000       | 5000          |                      |       |  |  |  |
| 2              | Fall River                                                                          | Lower Reach     | 9.79        | 600           | 2500       | 6500          |                      |       |  |  |  |
| 3              | Fall River                                                                          | Lower Reach     | 9.6         | 650           | 2700       | 7000          |                      |       |  |  |  |
| 4              | Butte Cr.                                                                           | Tributary       | 0.2         | 100           | 500        | 1500          |                      |       |  |  |  |
|                |                                                                                     |                 |             |               |            |               |                      |       |  |  |  |
|                |                                                                                     |                 |             |               |            |               |                      |       |  |  |  |
|                |                                                                                     |                 |             |               |            |               |                      |       |  |  |  |
|                |                                                                                     |                 |             |               |            |               |                      |       |  |  |  |
|                |                                                                                     |                 |             |               |            |               |                      |       |  |  |  |
|                |                                                                                     |                 |             |               |            |               |                      |       |  |  |  |
|                |                                                                                     |                 |             |               |            |               |                      |       |  |  |  |
| Ent            | er to edit the bound                                                                | lary conditions |             |               |            |               |                      |       |  |  |  |
|                |                                                                                     | ,               |             |               |            |               |                      |       |  |  |  |

# Example: Enter Steady Flow Data

This example assumes a subcritical flow regime throughout the river system, therefore, you must only enter a downstream boundary at the Lower Reach of Fall River

Select the cell you wish to enter a BC for > click the type of BC you wish to apply (in this case, select **Normal Depth** and enter an average energy slope of 0.0004 ft/ft) > click **OK** > **File** > **Save Flow Data** 

|                          | Steady Flow Data                |                                |                 |                         |                          |                         |  |  |  |  |  |
|--------------------------|---------------------------------|--------------------------------|-----------------|-------------------------|--------------------------|-------------------------|--|--|--|--|--|
|                          | Steady Flow Boundary Conditions |                                |                 |                         |                          |                         |  |  |  |  |  |
|                          | Set boundary for                | or all profiles                |                 | C Set boundary f        | or one profile at a time |                         |  |  |  |  |  |
|                          |                                 |                                | Available Exter | nal Boundary Condtion   | Types                    |                         |  |  |  |  |  |
| Known W.S. Critical Dept |                                 |                                | epth            | Normal Depth            | Rating Curve             | ng Curve Delete         |  |  |  |  |  |
|                          |                                 | Se                             | lected Boundar  | y Condition Locations a | nd Types                 |                         |  |  |  |  |  |
|                          | River                           | Reach                          | Profile         | Upstream                | Down                     | Downstream              |  |  |  |  |  |
|                          | Fall River                      | Upper Reach                    | all             |                         | Junction=Sutt            | Junction=Sutter         |  |  |  |  |  |
|                          | Fall River                      | Lower Reach                    | all             | Junction=Sutter         | Normal Depth             | Normal Depth S = 0.0004 |  |  |  |  |  |
|                          | Butte Cr.                       | Tributary                      | all             |                         | Junction=Sutt            | ter                     |  |  |  |  |  |
|                          |                                 |                                | 1               | _                       |                          | 1                       |  |  |  |  |  |
|                          | Steady Flow Reach               | -Storage Area Op<br>a changes. | timization      |                         | OK Cancel                | Help                    |  |  |  |  |  |

# Example: Perform Hydraulic Calculations

Before computations can be performed, you must create a plan that defines which geometry and flow data are to be used: HEC-RAS 5.0.0

Click Run > Steady Flow Analysis...

Create a new plan by clicking **File** > **New Plan** > name the plan and the short identifier Select the Flow Regime (in this case, we are assuming Subcritical flow) and save the plan: **File** > **Save Plan** Click **Compute** 

| 8                                              |                                                                                                    | HEC-RAS 5.0.0                                                       |
|------------------------------------------------|----------------------------------------------------------------------------------------------------|---------------------------------------------------------------------|
| File Edit                                      | Run     View     Options     GIS Tools     Help       Steady Flow Analysis                          |                                                                     |
| Project:<br>Plan:<br>Geometry:<br>Steady Flow: | Unsteady Flow Analysis<br>Sediment Analysis<br>Water Quality Analysis<br>Hydraulic Design Functions | JJ:\Example.prj   JJ:\chorner\Example.g01   JJ:\chorner\Example.f01 |
| Unsteady Flo<br>Description :                  | Run Multiple Plans<br>Run RAS-MODFLOW Coupled Model                                                 | US Customary Units                                                  |
|                                                | Uncertainty Analysis                                                                                |                                                                     |

| v  | <u>F</u>                                                                                        | Steady Flow Analysis        |          | - |  | × |  |  |  |
|----|-------------------------------------------------------------------------------------------------|-----------------------------|----------|---|--|---|--|--|--|
|    | File Options Help                                                                               |                             |          |   |  |   |  |  |  |
| Pr | Plan : Existing Conditions Ru                                                                   | n Short ID                  | Existing |   |  |   |  |  |  |
| Co | Geometry File :                                                                                 | Base Geometric Data         |          |   |  | • |  |  |  |
| om | Steady Flow File :                                                                              | 10, 2, and 1% chance events |          |   |  | • |  |  |  |
| nd | Flow Regime<br>Subcritical<br>Supercritical<br>Mixed<br>Optional Programs<br>Floodplain Mapping | Plan Description :          |          |   |  |   |  |  |  |
|    | Compute                                                                                         |                             |          |   |  |   |  |  |  |
|    | Enter to compute water surfac                                                                   | e profiles                  |          |   |  |   |  |  |  |

### Example: Perform Hydraulic Calculations

| or 🗃                                                                                                    | HEC-RAS Finished Computations – 🗖 💌 |
|----------------------------------------------------------------------------------------------------|-------------------------------------|
| Write Geometry Information                                                                                                    |                                     |
| Layer: Complete                                                                                                    |                                     |
| Steady Flow Simulation                                                                                                    |                                     |
| River: Fall River                                                                                                    | RS: 10                              |
| Reach: Upper Reach                                                                                                    | Node Type: Cross Section            |
| Profile: 100-yr                                                                                                    |                                     |
|                                                                                                    |                                     |
| Simulation: 3/3                                                                                                    |                                     |
| Computation Messages                                                                                                    |                                     |
| Plan: Existing Conditions Kun (Example<br>Simulation started at: 060e2016 12:13:05 PM<br>Using 64 Bit Computation Engines     Writing Geometry<br>Computing Bank Lines<br>Bank lines generated in 75 ms<br>Computing Niver Edge Lines<br>River Edge Lines generated in 6 ms<br>Computing XS Interpolation Surfaces<br>XS Interpolation Surfaces generated in 58 ms<br>Completed Writing Geometry     Writing Event Conditions<br>Event Conditions Complete     Steady Flow Simulation HEC-RAS 5.0.0 M<br>Finished Steady Flow Simulation     Computations Summary<br>Computation Task<br>Completing Geometry<br>Steady Flow Computations(64)<br>Complete Process | :bruary 2016<br>                    |
| Pause Take Snapshot of Resul                                                                                                    | Close                               |

With the computation complete you can view:

- Cross section plots
- Profile plots
- General Profile plot
- Rating Curves
- X-Y-Z Perspective plots
- Detailed tabular output at individual cross section
- Limited tabular output at multiple cross sections

| 8             | HEC-RAS 5.0.0                                                                                                    | - • ×           |
|---------------|----------------------------------------------------------------------------------------------------|-----------------|
| File Edit Run | View     Options     GIS Tools     Help       Cross-Sections     Water Surface Profiles     General Profile Plot       General Profile Plot     Rating Curves     X-Y-Z Perspective Plots       X-Y-Z Perspective Plots     Stage and Flow Hydrographs     Hydraulic Property Tables       Detailed Output Tables     Profile Summary Table     Summary Err,Warn, Notes | 2 V L L B B DSS |
|               | DSS Data<br>Unsteady Flow Spatial Plot (computation interval)<br>Unsteady Flow Time Series Plot (computation interval)<br>WQ Spatial Plot<br>WQ Time Series Plot<br>Sediment Output<br>Sediment Output (old)                                                                                                    |                 |

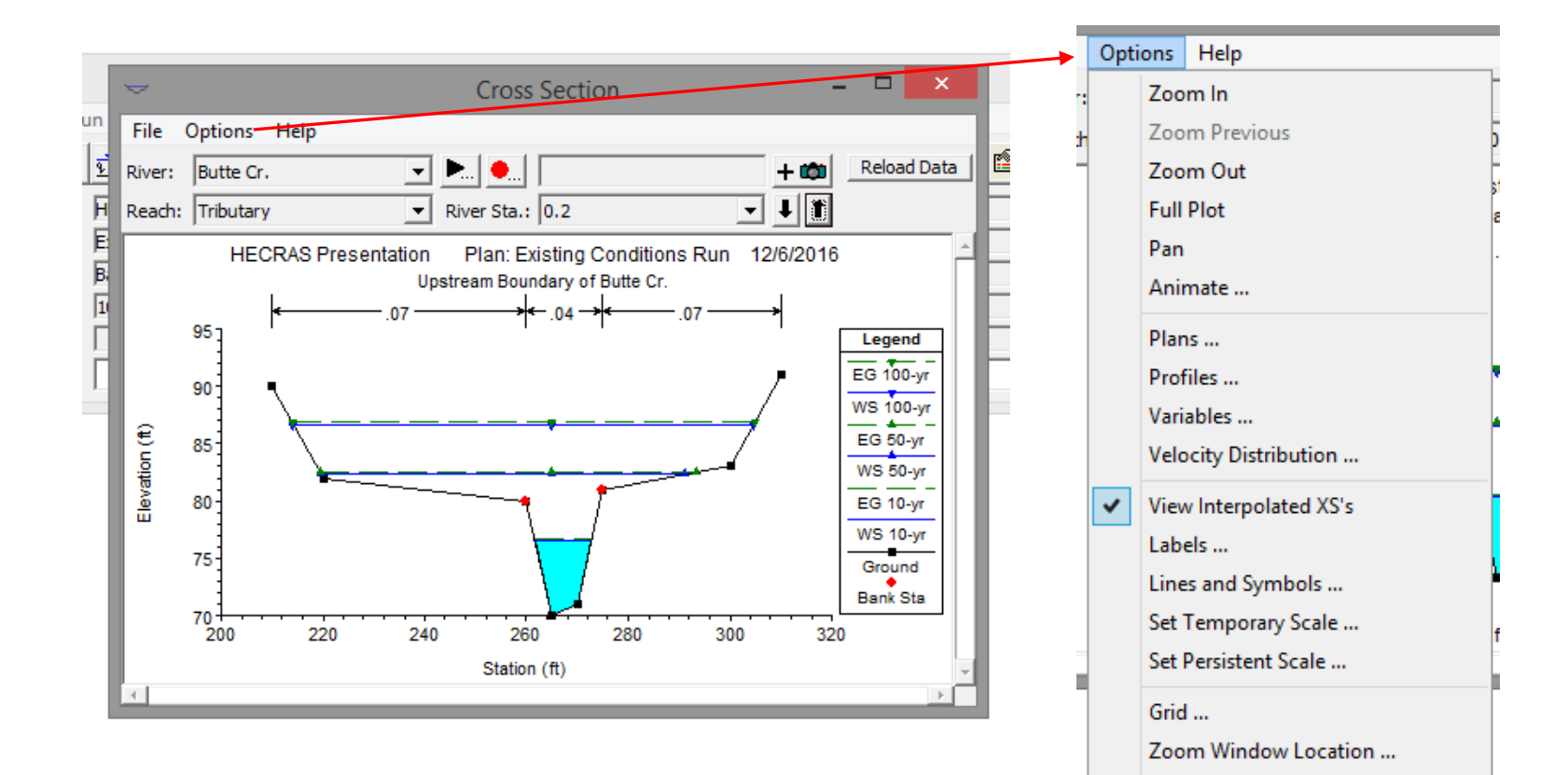

Font Sizes ...

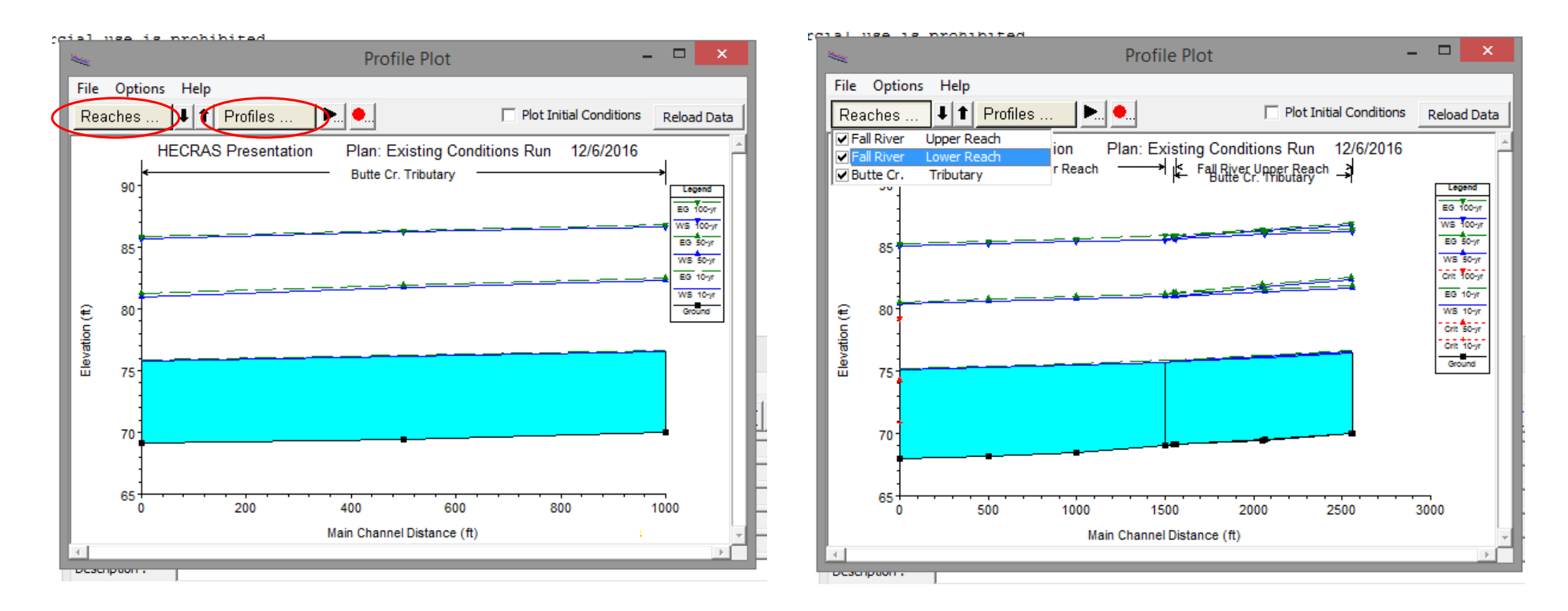

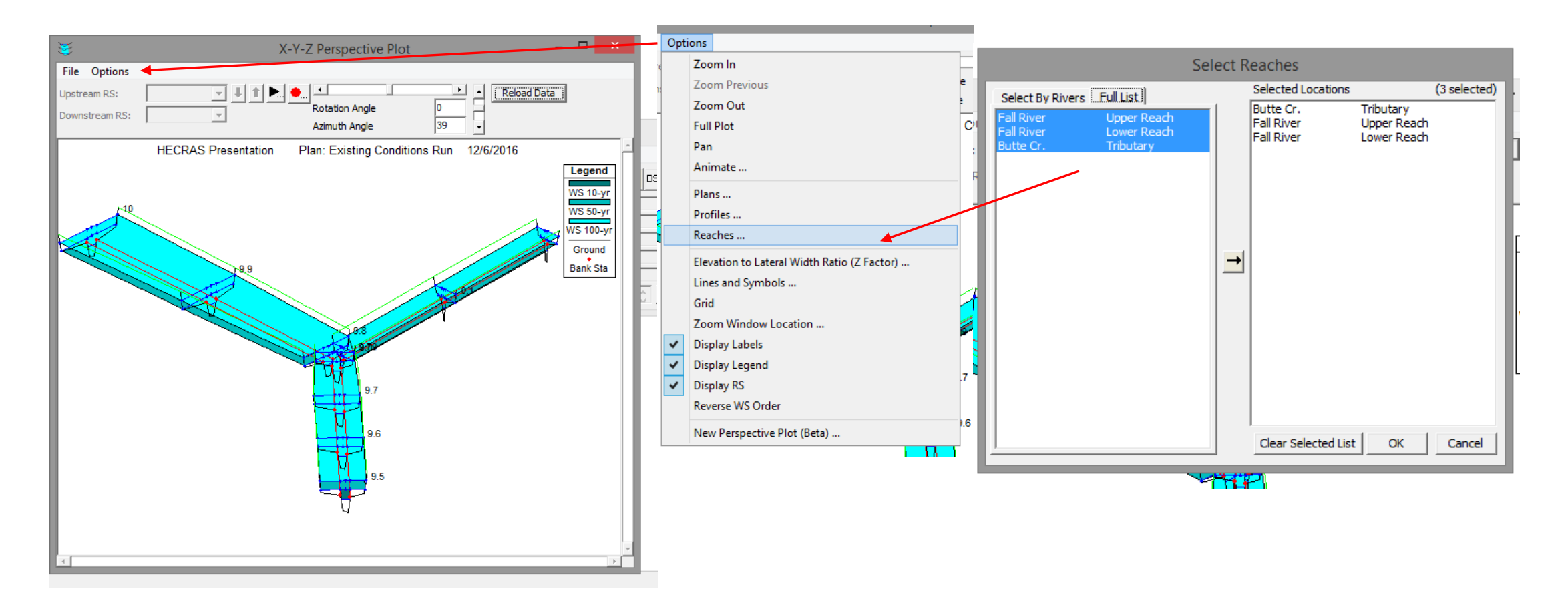

|   |                    |             | Cross Section Output           | t                |         | - 🗆 🗙    |     |      |              |                 |           | Dro     |
|---|--------------------|-------------|--------------------------------|------------------|---------|----------|-----|------|--------------|-----------------|-----------|---------|
|   | File Type Options  | Help        |                                |                  |         |          |     | . 1  |              |                 |           | PIO     |
| I | River: Butte Cr.   | ▼ Profi     | le: 10-yr                      | •                |         |          |     |      | File Opt     | tions Std. T    | ables Lo  | ocatior |
|   | Peach Tributary    | - PS-       | 0.2                            | J 1 Plan: Evic   | ting    |          |     | - 1  |              |                 |           |         |
| l | Reach [mbdtary     | K3.         |                                |                  | sung    |          |     | - 1  | River        | Reach           | River Sta | Profil  |
|   |                    | Plan: Exist | ing Butte Cr. Tributary RS: 0. | 2 Profile: 10-yr |         |          |     | - 1  |              |                 |           | 1       |
|   | E.G. Elev (ft)     | 76.64       | Element                        | Left OB          | Channel | Right OB |     | - 1  | Fall River   | Upper Reach     | 10        | 10-vr   |
|   | Vel Head (ft)      | 0.06        | Wt. n-Val.                     |                  | 0.040   |          |     | - 1  | Fall River   | Upper Reach     | 10        | 50-vr   |
|   | W.S. Elev (ft)     | 76.58       | Reach Len. (ft)                | 500.00           | 500.00  | 500.00   |     | - 1  | Eall River   | Upper Reach     | 10        | 100-1   |
|   | Crit W.S. (ft)     |             | Flow Area (sq ft)              | -                | 48.97   |          |     | - 1  |              | opperneeden     |           | 100     |
|   | E.G. Slope (ft/ft) | 0.000836    | Area (sq ft)                   | -                | 48.97   |          |     | - 1  | Fall Diver   | Lipper Peach    | 0.0       | 10-10   |
|   | Q lotal (cfs)      | 100.00      | Flow (cts)                     | -                | 100.00  |          |     | - 1  | Eall Divor   | Upper Reach     | 0.0       | 50-yr   |
|   |                    | 11.08       |                                | -                | 11.08   |          | 11  | - 18 |              | Upper Reach     | 5.5       | 30-yi   |
|   | Vel Total (Tt/S)   | 2.04        | Avg. vel. (tt/s)               | -                | 2.04    |          | 11  | . 8  |              | opper Reach     | 9.9       | 100-    |
|   | Max Chi Upth (ft)  | 0.00        | Hydr. Depth (ft)               | -                | 9.92    |          |     | - 11 | -            |                 |           |         |
|   | Conv. Total (CIS)  | 5450.2      | Wotted Der (ft)                |                  | 19.60   |          | 1   |      | Fall River   | Upper Reach     | 9.8       | 10-yr   |
|   | Min Ch El (#)      | 300.00      | Shoar (h (ca ft)               |                  | 10.09   |          | 11  | -    | Fall River   | Upper Reach     | 9.8       | 50-yr   |
|   | Aloba              | 70.00       | Stream Dower (b/ft c)          |                  | 0.14    |          | ΗË  | 1    | Fall River   | Upper Reach     | 9.8       | 100-    |
|   | Erctp Loss (ft)    | 1.00        | Cum Volume (acre-ft)           |                  | 1.31    |          | IH- | Pre  |              |                 |           |         |
|   | C & ELoss (ft)     | 0.09        | Cum SA (acres)                 |                  | 0.26    |          |     |      | Fall River   | Lower Reach     | 9.79      | 10-yr   |
|   | C & C 2033 (it)    | 0.00        | Call SX (acres)                |                  | 0.20    |          |     | -    | Fall River   | Lower Reach     | 9.79      | 50-yr   |
|   |                    |             | Errors, Warnings and Notes     | •                |         |          |     | m    | Fall River   | Lower Reach     | 9.79      | 100-)   |
|   |                    |             |                                |                  |         |          |     | ł    | -            |                 |           |         |
|   |                    |             |                                |                  |         |          | ry  |      | Fall River   | Lower Reach     | 9.7       | 10-yr   |
|   |                    |             |                                |                  |         |          | E   | -1   | Fall River   | Lower Reach     | 9.7       | 50-yr   |
|   |                    |             |                                |                  |         |          |     | 1    |              |                 |           |         |
| l |                    |             |                                |                  |         |          |     |      | Total flow i | n cross section | ı.        |         |
|   | Select Profile     |             |                                |                  |         |          |     |      |              |                 |           |         |
|   |                    |             |                                |                  |         |          |     |      |              |                 |           |         |

file Output Table - Standard Table 1 \_ 🗆 🗙 ns Help HEC-RAS Plan: Existing Reload Data Min Ch El W.S. Elev Crit W.S. E.G. Elev E.G. Slope Vel Chnl Q Total (cfs) (ft) (ft) (ft) (ft) (ft/ft) (ft/s) 500.00 70.00 76.45 76.59 0.000770 3.06 2000.00 70.00 81.61 81.84 0.000644 4.31 5000.00 70.00 86.16 86.35 0.000434 4.63 76.08 76.22 0.000710 500.00 69.50 2.97 2000.00 69.50 81.31 81.53 0.000597 4.20 85.92 86.13 0.000437 4.70 5000.00 69.50 75.87 0.000688 500.00 69.10 75.74 2.94 81.22 0.000628 4.33 2000.00 69.10 80.98 5000.00 69.10 85.62 85.89 0.000521 5.16 2.90 600.00 69.00 75.70 75.83 0.000636 2500.00 69.00 80.92 81.18 0.000640 4.49 6500.00 69.00 85.53 85.85 0.000589 5.62 600.00 68.50 75.50 75.58 0.000360 2.28 3.51 👻 2500.00 68.50 80.76 80.92 0.000360 ▶

# Applications

Bridge and culvert modeling

Inline structures (i.e. dams)

Lateral structures (i.e. spillways)

Flood management

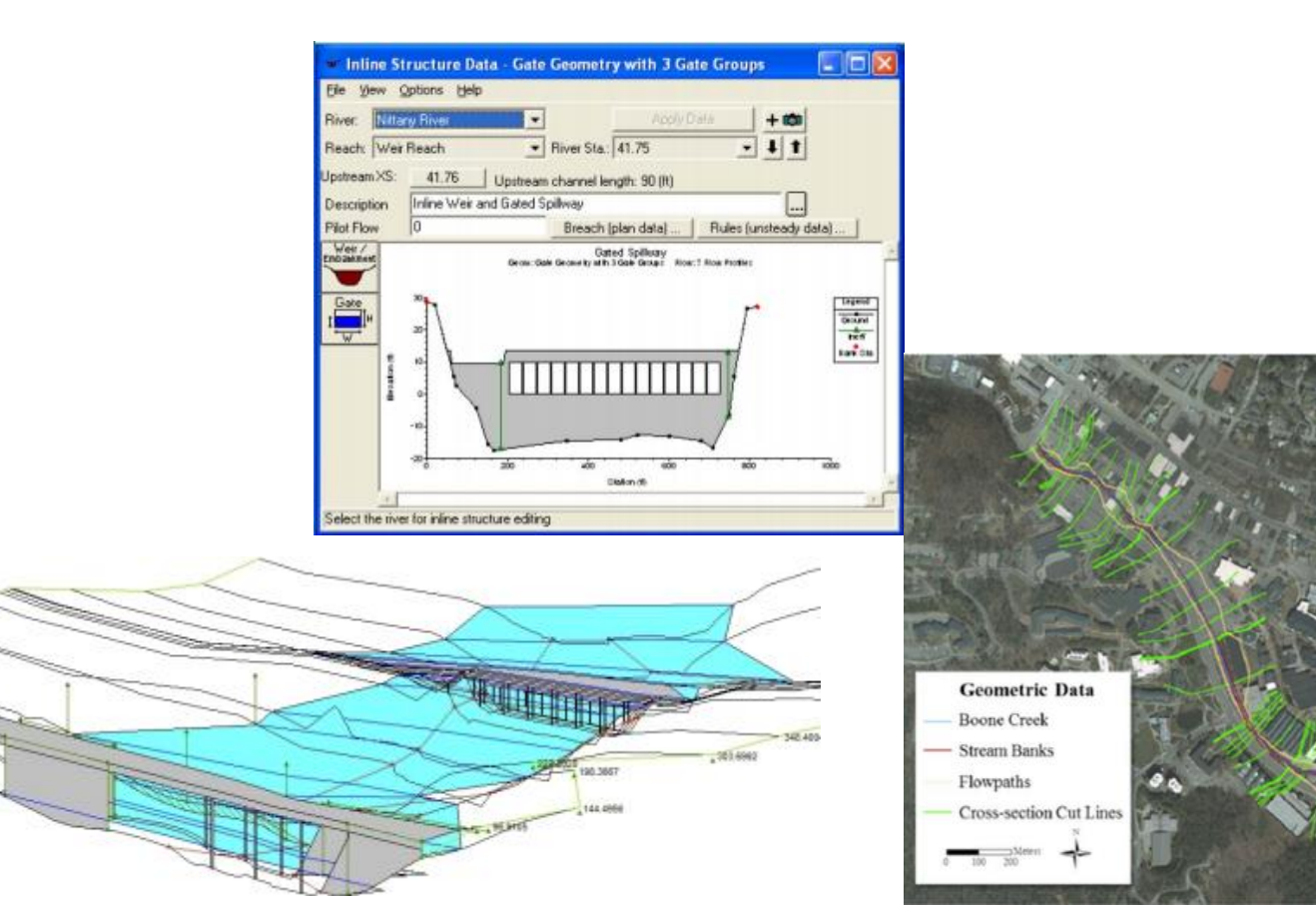

#### Graduate School

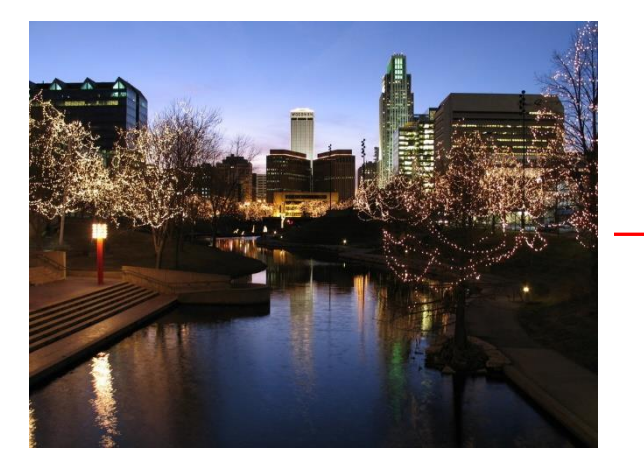

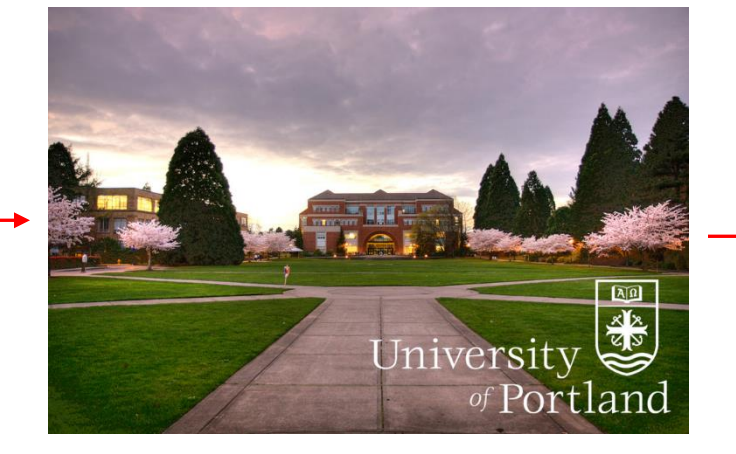

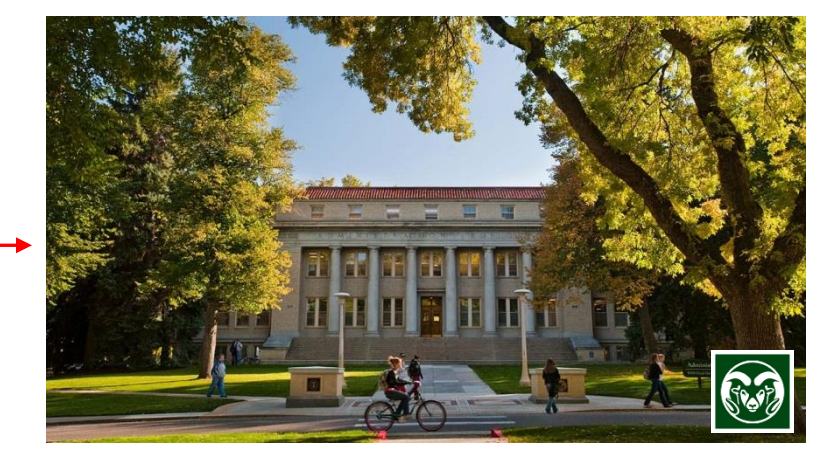

Omaha, NE

University of Portland, OR BS Environmental Engineering CSU, CO MS Hydraulic Engineering

# References

Ndolo Goy and Julien, 2014. CIVE 401 HEC-RAS Presentation. Available at: http://www.engr.colostate.edu/~pierre/ce\_old/classes/CIVE%20401/HEC-RAS%20Lecture/HEC-RAS%20Patrick%20Ndolo%20Goy/CIVE401-HEC-RAS.pdf

Lai, Goy, and Julien. 2015. CIVE 401 HEC-RAS Presentation. Available at: http://www.engr.colostate.edu/~pierre/ce\_old/classes/CIVE%20401/HEC-RAS%20Lecture/F15CIVE401%20HECRAS%20Presentation%20%28final%29-1.pdf

US Army Corps of Engineers. HEC-RAS User's Manual. Available at: http://www.hec.usace.army.mil/software/hec-ras/documentation/HEC-RAS%205.0%20Users%20Manual.pdf